大阪芸術大学通信教育部 手数料・証明書発行Webシステム 操作手順\_\_志願者用

# 2025年4月1日

# 目次

| 1. | 手数料・   | 証明書発行申請         | 1  |
|----|--------|-----------------|----|
| 1  | .1. 必要 | となる手数料、証明書発行の申請 | 2  |
|    | 1.1.1. | 申請区分の選択         | 2  |
|    | 1.1.2. | 手数料、証明書、物品の選択   | 3  |
|    | 1.1.3. | 申請情報入力          | 5  |
|    | 1.1.4. | 申請確認            | 9  |
|    | 1.1.5. | メール通知           | 10 |
|    | 1.1.6. | パスワード登録変更画面     | 10 |
|    | 1.1.7. | 申請完了画面          | 12 |
| 1  | .2. 申請 | 状況確認            | 13 |
|    | 1.2.1. | ログイン            | 13 |
|    | 1.2.2. | 認証コード           | 14 |
|    | 1.2.3. | 申請状況確認          | 15 |
|    | 1.2.4. | 手数料のお支払い        | 17 |
|    | 1.2.5. | 手数料の納付後の流れ      | 20 |
|    | 1.2.6. | 発送完了の通知         | 20 |
|    | 1.2.7. | お問い合せ           | 21 |

- 1. 手数料・証明書発行申請
- 以下では志願者の操作手順を説明します。
   当システムでは、インターネット上から通信教育部の各種手数料、証明書発行の申請が行えます。
   申請後は申請状況の確認、申請受理後には手数料などの納入ができます。
   申請状況の確認は申請時に発番される受付番号毎に確認することになります。
   複数の申請を同時期にされた場合は、それぞれの申請の受付番号毎にログインして状況の確認が必要となりますのでご注ください
   当システムは通信教育部専用のシステムですので、通学課程の方は申請できませんのでご注意

#### 申請の流れ

ください。

#### 各種手数料の場合

- 1. 必要な手数料(再試験料、スクーリング費、再入学検定料、復籍料、授業料など)の申請を 行います。
- 2. 申請後、事務室で申請内容の確認を行います。受理/却下の結果は登録されたメールアドレ スに送付されます。(在学生の場合は ActiveMail のアドレスに送付されます。)
- 結果メールが届いたら、当システムにログインして内容を確認します。受理された場合は画面の指示に従って、手数料の納付を行います。却下された場合は、却下の理由を確認して、事務室からの指示に従ってください。
   納付時には発行手数料のほかにシステム利用料が加算された金額を納付いただく必要がございます。
- 4. 手数料の納付が完了したら、事務室で入金確認後に納付済となります。(納付済の状態にな るまで2,3日かかる場合がございます)

#### 各種証明書発行の場合

- 1. 必要な証明書発行、物品購入の申請を行います。
- 2. 申請後、事務室で申請内容の確認を行います。受理/却下の結果は登録されたメールアドレスに送付されます。(在学生の場合は ActiveMail のアドレスに送付されます。)
- 結果メールが届いたら、当システムにログインして内容を確認します。受理された場合は画面の指示に従って、発行手数料の納付を行います。却下された場合は、却下の理由を確認して、事務室からの指示に従ってください。 納付時には発行手数料のほかに送料、システム利用料が加算された金額を納付いただく必要がございます。
- 4. 手数料の納付が完了したら、事務室で入金確認後に申請された証明書、物品の発送準備を行 います。準備には通常3日~1週間程度の期間を要しますのでご注意ください。また、申請

状態は納付済となります。

- 5. 事務室での発送後には発送完了の通知が登録されたメールアドレスに送付されます。(在学 生の場合は ActiveMail のアドレスに送付されます。)
- 6. 発送された証明書、物品が申請時に登録された送付先宛に送付されます。

#### 操作手順について

- 1. 必要となる手数料、証明書発行の申請
- 2. 申請後の申請状況の確認と手数料などの納付 のそれぞれの操作手順について説明していきます。

#### 1.1. 必要となる手数料、証明書発行の申請

申請時の操作の大まかな流れは以下のようになります。

申請区分を選択

→申請する証明書、物品、手数料の請求数と送料の種類(証明書、物品の申請の場合)の設定 →申請に必要な情報(申請者情報、送付先、申請理由、証明書発行に必要な情報など)の登録

#### 1.1.1. 申請区分の選択

| 美大阪芸術大<br>Crasks University of Arts Corre | 美大阪芸術大学 通信教育部<br>Osaka University of Arts Correspondence Division Faculty of Arts                                                                                                    |  |  |  |  |  |
|-------------------------------------------|----------------------------------------------------------------------------------------------------|--|--|--|--|--|
| 通信教育部                                     | 耶 手数料・証明書発行申請                                                                                                    |  |  |  |  |  |
| 申請区分<br>223                               | <ul> <li>         ●【在校生】 証明書         【在校生】 各種手数料         【在校生】 各種手数料         【在校生 学生番号24以前】 スクーリング費         【在校生 学生番号25以降】 スクーリング費         【在校生 学生番号25以降】 スクーリング費         【「卒業・修了生】 証明書         【中退・退学・除籍】 証明書         【中退・退学・除籍】 再入学希望         【中退・退学・除籍】 復籍料、授業料         再试料等の支払いについては各種手数料から手続を進めてください。     </li> </ul> |  |  |  |  |  |
|                                           | 通学課程の方は右のリンクをご確認ください >>> <u>在学生</u> 卒業生<br>次へ                                                                                                    |  |  |  |  |  |

[申請区分の選択画面]

| 画面項目    | 説明                                  | 制限 |
|---------|-------------------------------------|----|
| 申請区分    | 申請する手数料、証明書、物品などの区分を選択します。          | -  |
|         | 在校生は【在校生】と、卒業・修了生は【卒業・修了生】と、中退・退学・除 |    |
|         | 籍者の方は【中退・退学・除籍】と記載がある区分を選択します。      |    |
| 次ヘボタン   | 申請区分を選択後、活性化                        | -  |
| 通学課程の方は | 通学課程向けの各種証明書(在学生用と卒業生用)画面を表示する外部リンク | -  |
| 右のリンクをご | です。                                 |    |
| 確認ください  |                                     |    |

# 1.1.2. 手数料、証明書、物品の選択

申請する手数料、証明書、物品を選択する画面です。

前画面で選択された申請区分で選択できる手数料、証明書、物品とその金額の一覧が表示されます。 一覧に表示された手数料、証明書、物品の中から必要な請求数を登録します。

また、証明書や物品の場合は送料の種別の選択が必要となります。

[申請区分の選択画面]から遷移します。

| 発行する証明書の枚数を入力してください                                                                               |             |  |  |
|---------------------------------------------------------------------------------------------------|-------------|--|--|
| 必要な証明書の請求数を入力ください。<br>TABキーで項目移動が可能です。<br>その他証明書、その他物品を選択された方は次工程の入力項目<br>「必要理由など」に正式名称を記入してください。 |             |  |  |
| 【通信教育部】証明書名 請求委                                                                                   | <b>放</b> 金額 |  |  |
| No.1 在学証明書(和文)                                                                                    | 300円        |  |  |
| No.2 在籍証明書(和文)                                                                                    | 300円        |  |  |
| No.3 成績・単位修得証明書(和文)                                                                               | 300円        |  |  |
| No.4 成績・単位修得見込証明書(和文)                                                                             | 300円        |  |  |
| No.5 卒業証明書(和文)                                                                                    | 300円        |  |  |
| No.6 卒業見込証明書(和文)                                                                                  | 300円        |  |  |
| No.7 教員免許状取得見込証明書                                                                                 | 300円        |  |  |

| No.30 成績・単位修得証明書(英文)  |                                                           | 600円                     |
|-----------------------|-----------------------------------------------------------|--------------------------|
| No.31 成績・単位修得見込証明書(英文 | )                                                         | 600円                     |
| No.32 卒業証明書(英文)       |                                                           | 600円                     |
| No.33 卒業見込証明書(英文)     |                                                           | 600円                     |
| No.34 学割申請            |                                                           | 0円                       |
|                       |                                                           |                          |
| 送料<br>28須             | マ<br>スクーリング受講などで証明書を事務室に取りに来られる場合、<br>送料で事務室手渡しを選択してください。 |                          |
|                       | <b>次へ 戻る</b> 送料は、申請<br>もしくは物は<br>表示されま                    | 百区分が証明書、<br>品購入の場合に<br>す |

[手数料・証明書・物品選択画面]

| 画面項目        | 説明/補足                           | 制限 |
|-------------|---------------------------------|----|
| [通信教育部]証明書名 | 前画面の申請区分選択で選択された申請区分で申請できる手数料、証 | -  |
|             | 明書、物品が表示されます                    |    |
| 請求数         | 申請する手数料、証明書、物品の請求数を記入します        | -  |
| 金額          | 手数料、証明書、物品の単価が表示されます            | -  |
| 送料          | 申請するものが証明書、物品の場合に必要です。          | -  |
|             | スクーリングなどで事務室に直接取りに来られる場合は「事務室手渡 |    |
|             | し」を選択してください。                    |    |
|             | ここで選択された種別をもとに事務室で算出した送料が納付金額に加 |    |
|             | 算されます。                          |    |
| 次ヘボタン       | 請求数欄に必要な数が入力され、送料(必要な場合)の種別が選択さ | -  |
|             | れた場合に活性化                        |    |
|             | 申請情報入力画面へ遷移                     |    |
| 戻るボタン       | 申請区分の選択画面へ遷移                    | -  |

画面の 🏧 は必須入力項目です。

# 1.1.3. 申請情報入力

申請者自身および送付先(連絡先)の情報、証明書発行の場合発行に必要な情報、申請理由など申 請に必要な情報を登録します。

| [手数料、 | 証明書、 | 物品の選択画面]から遷移します | . 。 |
|-------|------|-----------------|-----|
|-------|------|-----------------|-----|

| 下記の項目を登録してください       |                                                                 |  |  |  |
|----------------------|-----------------------------------------------------------------|--|--|--|
|                      |                                                                 |  |  |  |
| 氏名<br>必須             | 姓 芸大 名 太郎<br>姓・名:全角20文字以内で入力してください。                             |  |  |  |
| 在籍時氏名力ナ<br>秋須        | 姓 ゲイダイ 名 タロウ<br>姓・名: 全角20文字以内で入力してください。                         |  |  |  |
| 在籍時氏名<br>必須          | 姓 芸大 名 太郎<br>姓・名:全角20文字以内で入力してください。                             |  |  |  |
| 学生番号<br>2020         | TF30001<br>半角英数字で入力してください。<br>卒業済みで思い出せない場合は「9999999」を登録してください。 |  |  |  |
| 学部                   | 大阪芸術大学 通信教育学部 🗸                                                 |  |  |  |
| 学科                   | 美術学科 マ<br>学生番号に紐づく学科を入力してください。                                  |  |  |  |
| 生年月日<br>必須           | yyyy/mm/dd 🖃                                                    |  |  |  |
| 卒業年月<br>20須          | YYYYMM (例: 199303)<br>卒業年月を入力してください。                            |  |  |  |
| 『卒業・修了生』に関する証明書を選    |                                                                 |  |  |  |
| 連絡先郵便番号<br><u>必須</u> | 555 - 1111                                                      |  |  |  |
| 連絡先都道府県<br>23須       | 大阪府 🖌                                                           |  |  |  |
| 連絡先住所<br>23須         | 市区郡     南河内郡       町村番地     河南町東山469       マンション等               |  |  |  |

| 送付先郵便番号<br>必须 | <ul> <li>✓ 連絡先住所と同じ</li> <li>555 - 1111</li> <li>左: 3文字、右: 4文字で入力してください。</li> </ul> | 手数料の申請の場合も送付先住所な<br>どは必須項目となっているため、チ<br>ェックを入れてください。 |
|---------------|-------------------------------------------------------------------------------------|------------------------------------------------------|
| 送付先都道府県<br>必須 | 大阪府 🖌                                                                               |                                                      |
| 送付先住所         | 市区郡     南河内郡       町村番地     河南町東山469       マンション等        各入力域、全月20文字以内で入力してください。    |                                                      |
| 電話番号<br>必須    | 0721 - 93 - 3791<br>左:5文字、中:4文字、右:4文字以内で入力してく                                       | ださい。                                                 |

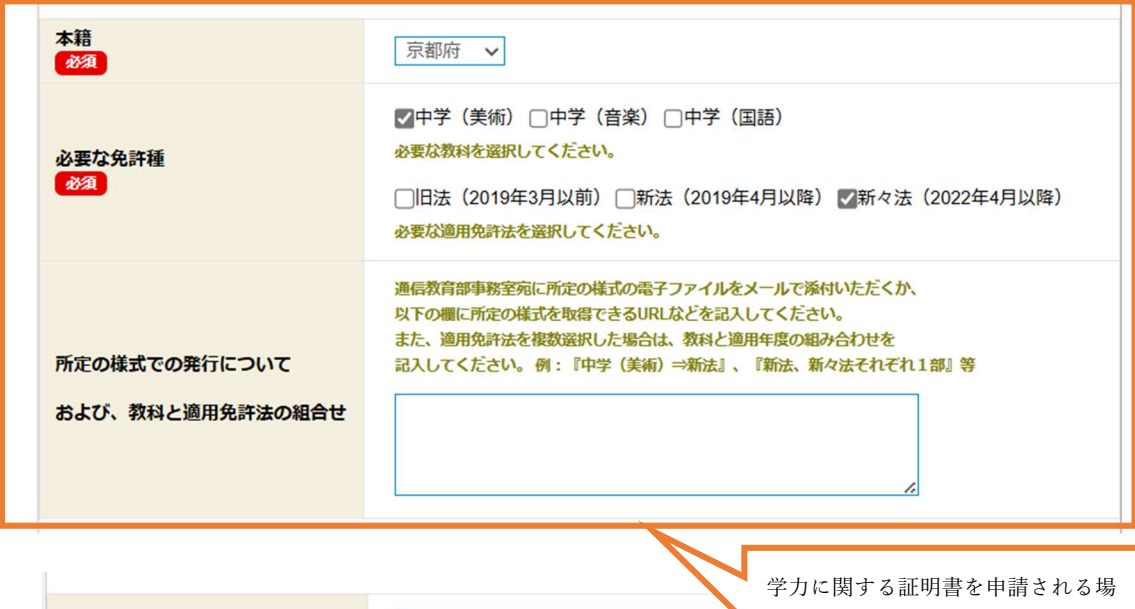

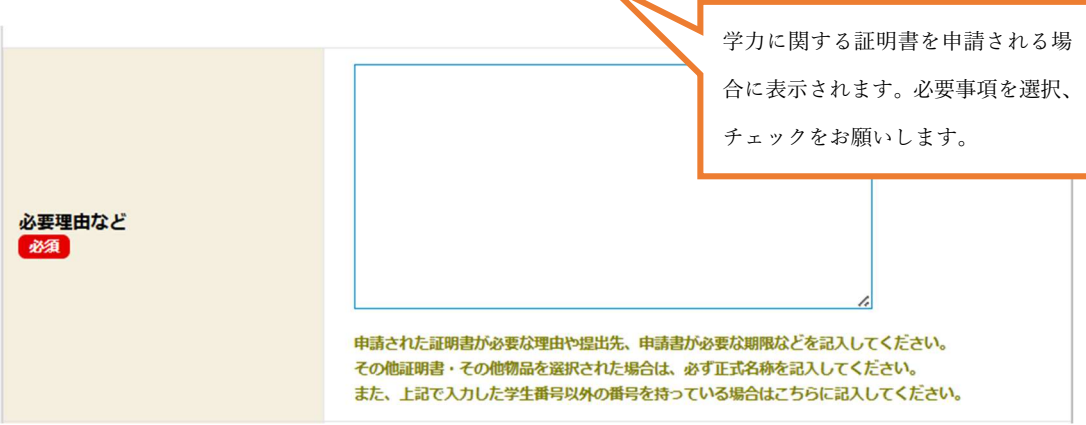

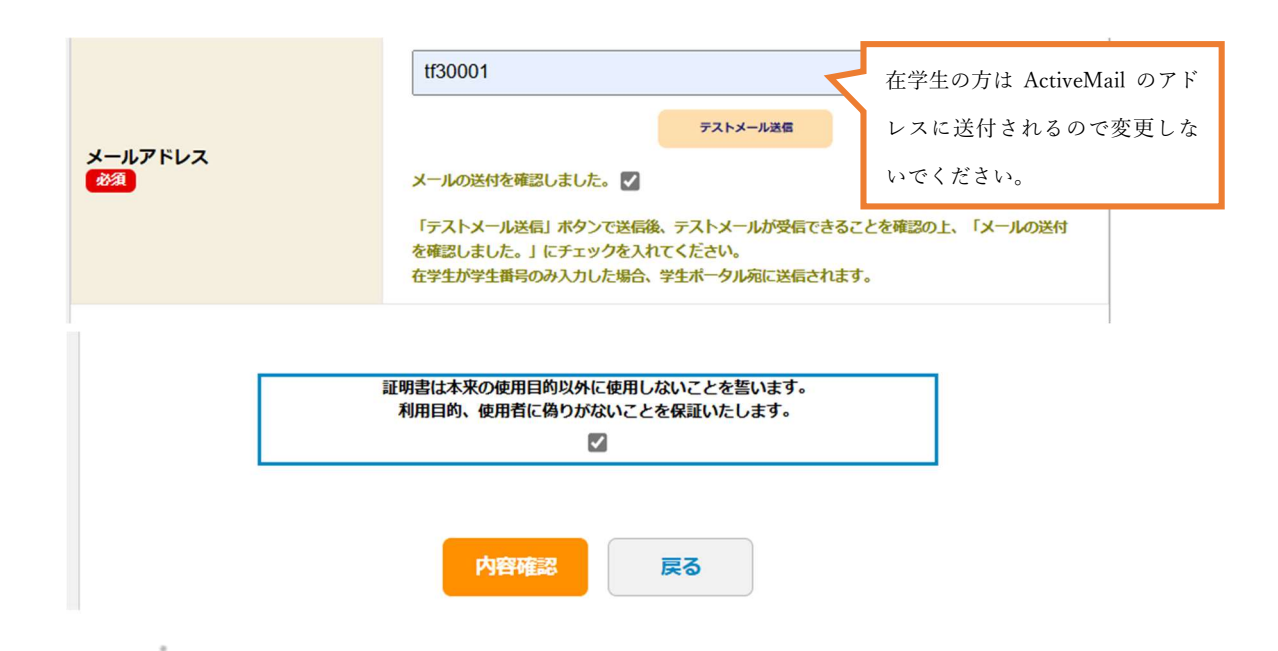

# [申請情報入力画面]

| 画面項目     | 説明/補足                         | 制限           |
|----------|-------------------------------|--------------|
| 氏名       | -                             | 姓:全角 20 文字   |
|          |                               | 名:全角 20 文字   |
| 在籍時氏名カナ  | -                             | 姓:全角カナ 20 文字 |
|          |                               | 名:全角カナ 20 文字 |
| 在籍時氏名    | -                             | 姓:全角 20 文字   |
|          |                               | 名:全角 20 文字   |
| 学生番号     | 学生番号が不明な方は「9999999」を入力してください。 | 半角英数         |
| 学部       | 大阪芸術大学 通信教育部を選択してください。        | -            |
| 学科       | 在籍時の学科を選択してください。              | -            |
| 生年月日     | -                             | -            |
| 卒業年月     | 卒業生・修了生のみ入力してください。            |              |
| 連絡先郵便番号  | -                             | 左:数字3文字      |
|          |                               | 右:数字4文字      |
| 連絡先都道府県  | -                             | -            |
| 連絡先住所    | 入力は市区郡、町村番地、マンション等ごとに分割       | 各入力域:全角 20 文 |
|          | 市区郡、町村番地までは必須入力です             | 字            |
| 連絡先住所と同じ | チェックをつけることで送付先の各欄にコピーされます     | -            |
| 送付先郵便番号  | -                             | 左:数字3文字      |
|          |                               | 右:数字4文字      |

| 送付先都道府県      | -                                       | -            |
|--------------|-----------------------------------------|--------------|
| 送付先住所        | 入力は市区郡、町村番地、マンション等ごとに分割                 | 各入力域:全角 20 文 |
|              | 市区郡、町村番地までは必須入力です                       | 字            |
| 電話番号         | 自宅、携帯のどちらかの入力が必要です                      | 左:数字5文字      |
|              | 連絡が取れる番号を入力してください                       | 中:数字4文字      |
|              |                                         | 右:数字4文字      |
| 必要理由など       | -                                       | 改行 10 文字を含む全 |
|              |                                         | 角 400 文字     |
| メールアドレス      | 在学生の場合は ActiveMail のアドレスに送付されるので、この欄は初期 | 半角英数 50 文字   |
|              | 表示のまま変更しないでください。(学生番号欄に入力された学生番号        |              |
|              | が表示されています。アルファベットは小文字になっています)           |              |
| テストメール送信ボタン  | アドレスの確認メールを入力されたアドレスに対し送付します            | -            |
| 「メールの送付を確認し  | 入力されたメールアドレスが正しいものであることを保証するためのチ        |              |
| ました。」チェックボック | ェックボックスです                               |              |
| ス            |                                         |              |
| 誓約           | -                                       | -            |
| 内容確認ボタン      | 入力確認画面に遷移                               | -            |
|              | 内容確認ボタンを活性化するには誓約束と「メールの送付を確認しまし        |              |
|              | た。」のチェックボックスをチェックする必要があります              |              |
| 戻るボタン        | 前画面へ遷移                                  | -            |
|              |                                         |              |

画面の
<sup>441</sup>は必須入力項目です。

# 1.1.4. 申請確認

申請情報入力画面で登録した内容を表示します。

[申請情報入力画面]から遷移します。

| 申請区分                                                                                                    | 【在校生】 証明書                                                                            |           |           |
|----------------------------------------------------------------------------------------------------|--------------------------------------------------------------------------------------|-----------|-----------|
| 氏名                                                                                                    | 芸大 太郎                                                                                |           |           |
| 在籍時氏名力ナ                                                                                                    | ゲイダイ タロウ                                                                             |           |           |
| 在籍時氏名                                                                                                    | 芸大 太郎                                                                                |           |           |
| 学生番号                                                                                                    | TF30001                                                                              |           |           |
| 学部                                                                                                    | 大阪芸術大学通信教育学部                                                                         |           |           |
| 学科                                                                                                    | 美術学科                                                                                 |           |           |
|                                                                                                    |                                                                                      |           |           |
| 生年月日                                                                                                    | 2022年03月31日                                                                          |           |           |
|                                                                                                    |                                                                                      |           |           |
|                                                                                                    | 555,1111                                                                             |           |           |
| 連絡先住所                                                                                                    | 大阪府<br>南河内郡河南町東山469                                                                  |           |           |
| W                                                                                                    | 555-1111                                                                             | 学力に関する証   | 明書を申請した   |
| 送付无住所                                                                                                    | 大阪府<br>南河内郡河南町東山469 堪合のみ表示されます                                                       |           | れます。      |
| 電話番号                                                                                                    | 0721-93-3791                                                                         | WE STATIC |           |
|                                                                                                    |                                                                                      |           |           |
| 本籍                                                                                                    | 京都府                                                                                  |           |           |
| <b>》本约在封</b> 廷                                                                                                    | 中学(音楽)                                                                               |           |           |
| 必要は尤許俚                                                                                                    | 新々法(2022年4月以降)                                                                       |           |           |
| 所定の様式での発行について<br>および、教科と適用免許法の組合せ                                                                                                  |                                                                                      |           |           |
|                                                                                                    |                                                                                      |           |           |
| 必要理由など                                                                                                    | 教育委員会に提出のため                                                                          |           |           |
| メールアドレス                                                                                                    | tf30001@osaka-geidai.ac.jp                                                           |           |           |
|                                                                                                    |                                                                                      |           |           |
|                                                                                                    | 【通信教育部】 証明書名                                                                         | 請求数       | 金額(1枚あたり) |
| No.1 卒業見込証明書(和文)                                                                                                    |                                                                                      | 1枚        | 300円      |
| No.2 学力に関する証明書(教)<br>No.3 学力に関する証明書(教)                                                                                             | 免用 中 1 種)<br>色田 亮 1 種)                                                               | 1枚        | 300円      |
| 10.0 「川に民」の皿の首(弦                                                                                                    | ען נויטי, ג'ובן / שוינויטי, ג'ובן אין אין אין גען גען גען גען גען גען גען גען גען גע | PTX .     | 00011     |
| 発送方法と発行手数料         900 円           発送方法         : 通常配送           送料は申請が受理されたタイミングで確定します。           また、WEB決済では総合計に応じたシステム利用料がかかります。 |                                                                                      |           |           |
|                                                                                                    | 登録完了 戻る                                                                              |           |           |

# [申請確認画面]

| 画面項目    | 説明/補足       |  |
|---------|-------------|--|
| 登録完了ボタン | メール通知画面へ遷移  |  |
| 戻るボタン   | 申請情報入力画面へ遷移 |  |
| 戻るボタン   | 申請情報入力画面へ遷移 |  |

画面の 400 は必須入力項目です。

### 1.1.5. メール通知

申請確認画面の登録完了ボタンを押下すると、メールを送信した旨を伝える画面が表示されま す。メールの内容は登録状況を確認するためのパスワードの登録を促す内容となります。

[申請確認画面]から遷移します。

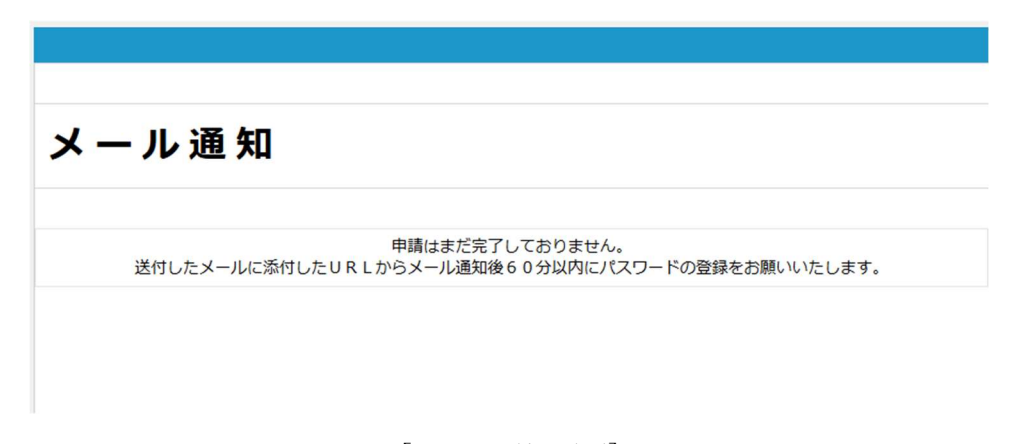

[メール通知画面]

#### 1.1.6. パスワード登録変更画面

登録状況を確認するためのログイン情報となるパスワードを登録する画面です。 ログインするためにはログイン ID とパスワードが必要となります。 ログイン ID はメールに添付した「受付番号」です。

[パスワード登録変更依頼メール]から遷移します パスワード登録変更依頼メール

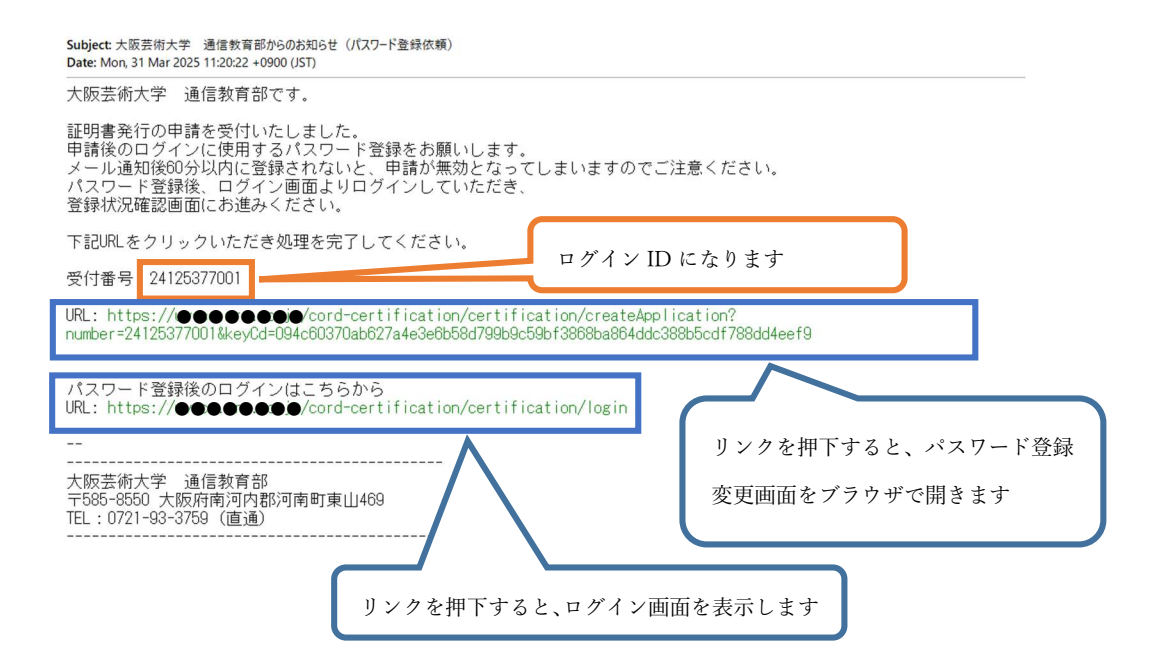

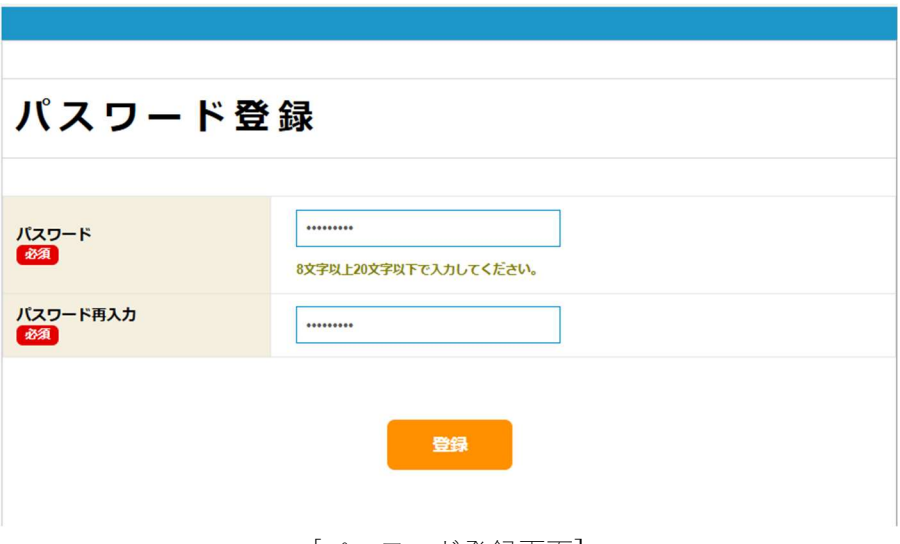

# [パスワード登録画面]

| 画面項目     | 説明/補足                     | 制御             |
|----------|---------------------------|----------------|
| パスワード    | 登録状況確認画面ヘログインするためのパスワードです | 8 文字以上 20 文字以下 |
| パスワード再入力 | パスワードと一致する必要があります         | -              |

画面の 🕮 は必須入力項目です。

#### 1.1.7. 申請完了画面

申請の登録と申請状況確認のためのログイン情報の登録が完了した旨を伝える画面を表示しま す。

この画面を表示した後はシステムにログインすることで申請状況を確認できます。

また、事務室より「通信教育部からのお知らせ(証明書発行申請完了の通知)」の件名のメールが送 付されます。

[パスワード登録変更画面]から遷移します

| 申請完了 |                                                    |  |
|------|----------------------------------------------------|--|
|      | 証明書の申請が完了いたしました。<br><u>ログイン画面</u> より、申請状況をご確認できます。 |  |
|      |                                                    |  |

#### [申請完了画面]

| 画面項目      | 説明/補足        | 制御 |
|-----------|--------------|----|
| ログイン画面リンク | ログイン画面へ遷移します | -  |

証明書発行申請完了の通知のメール

| Subject: 大阪芸術大学 通信教育部からのお知らせ(証明書発行申請完了の通知)<br>Date: Mon, 31 Mar 2025 11:29:25 +0900 (JST) |  |  |
|-------------------------------------------------------------------------------------------|--|--|
| 大阪芸術大学 通信教育部です。                                                                           |  |  |
| ご依頼いただいた証明書発行の申請が完了いたしました。<br>申請内容を確認いたしますので数日お時間をいただきます。                                 |  |  |
| 以下のURLより申請状況を確認できます。                                                                      |  |  |
| 受付番号: 24125377001<br>JRL: https://●●●●●●●●●●/cord-certification/certification/login       |  |  |
| リンクを押下すると、ログイン画面を表示します                                                                    |  |  |

#### 1.2. 申請状況確認

1.2.1. ログイン

申請状況を確認するためにはログインが必要です。申請時に作成したログイン情報を 使用してログインします。

重複登録などにより削除された志願については、メニュー画面へは遷移せず、削除された旨を伝え る画面へ遷移します。

[TOP 画面]から遷移します。

| ロクイン        |                                                                                                    |
|-------------|----------------------------------------------------------------------------------------------------|
| 受付番号        | メールに記載されている受付描号を記入してください。                                                                                                   |
| バスワード<br>砂須 | 申請時に登録したパスワードを記入してください。                                                                                                    |
|             | パスワート変更(変更には受付番号か必要です)<br>【お知らせ】<br>システム停止の連絡について<br>2/10~2/12までの時、証明書システムを停止いたします。<br>上記明開内は申請及び申請状況の確認ができません。<br>ご注意ください。 |
|             | 次へ                                                                                                    |
|             | 「ログイン画面]                                                                                                    |

| 画面項目       | 説明/補足                               | 制限 |
|------------|-------------------------------------|----|
| 受付番号       | 申請確認画面の登録完了ボタン押下時に送付されたメールに記載されてい   | -  |
|            | る受付番号を記入します                         |    |
| パスワード      | パスワード登録変更画面で登録したパスワードを記入します         | -  |
| パスワード変更リンク | 申請確認画面の登録完了ボタン同様、「パスワード登録変更」メールが送   | -  |
|            | 信されます                               |    |
|            | メールに添付されている URL 押下後の動作は「パスワード登録変更」機 |    |
|            | 能と同様になります                           |    |
|            | 遷移するには「受付番号」の入力が必要です                |    |
| お知らせ       | システムに関するお知らせが表示されます。                |    |

| 次ヘボタン | 認証コード画面へ遷移します                     | - |
|-------|-----------------------------------|---|
|       | 遷移時に登録されたメールアドレスに認証コードの通知メールが送付され |   |
|       | ます                                |   |

画面の 🏧 は必須入力項目です。

1.2.2. 認証コード

認証コードを入力する画面です。志願者はログイン時に送付された認証コードの通知メールに記載の認証コードを入力することで、登録状況確認画面に遷移できます。認証コードの有効期間は発行後 10 分間です。10 分を過ぎると認証コードが無効になりますので、再度ログイン画面からやり直してください。

[ログイン画面]から遷移します。

認証コードの通知メール

| From: tsukyo@osak                           | a-geidai.ac.jp                                                           |  |
|---------------------------------------------|--------------------------------------------------------------------------|--|
| Subject: [Oua-cord-<br>Date: Thu, 4 Jul 202 | -web-entry 1809) 大阪芸術大学 通信教育部からのお知らせ(認証ユードの通知)<br>4 17:11:49 +0900 (JST) |  |
| 大阪芸術大学                                      | 通信教育部です。                                                                 |  |
| 認証コードに                                      | I 375874 」を入力してください。                                                     |  |
| このコードは作                                     |                                                                          |  |
|                                             |                                                                          |  |
| 大阪芸術大学<br>〒585-8550 大<br>TEL:0721-93-       | 通信教育部<br>阪府南河内郡河南町東山469<br>3759 (直通)                                     |  |

| 認証コー         | ۲                              |
|--------------|--------------------------------|
| 課証コード<br>移 刻 | メールを確認して記載されている認証コードを入力してください。 |
|              | 申請状況確認                         |

[認証コード画面]

| 画面項目      | 説明/補足                        | 制御 |
|-----------|------------------------------|----|
| 認証コード     | 認証コードの通知メールで通知された認証コードを記入します |    |
| 申請状況確認ボタン | メニュー画面へ遷移します                 | -  |

画面の 🕮 は必須入力項目です。

#### 1.2.3. 申請状況確認

申請状況を確認する画面です。申請者は登録した申請内容と申請状況を確認することができます。 また、申請受理後は手数料の納付をすることができます。 お問い合せすることで、申請に関する問い合わせ、変更・削除が依頼できます。

[認証コード画面]から遷移します。

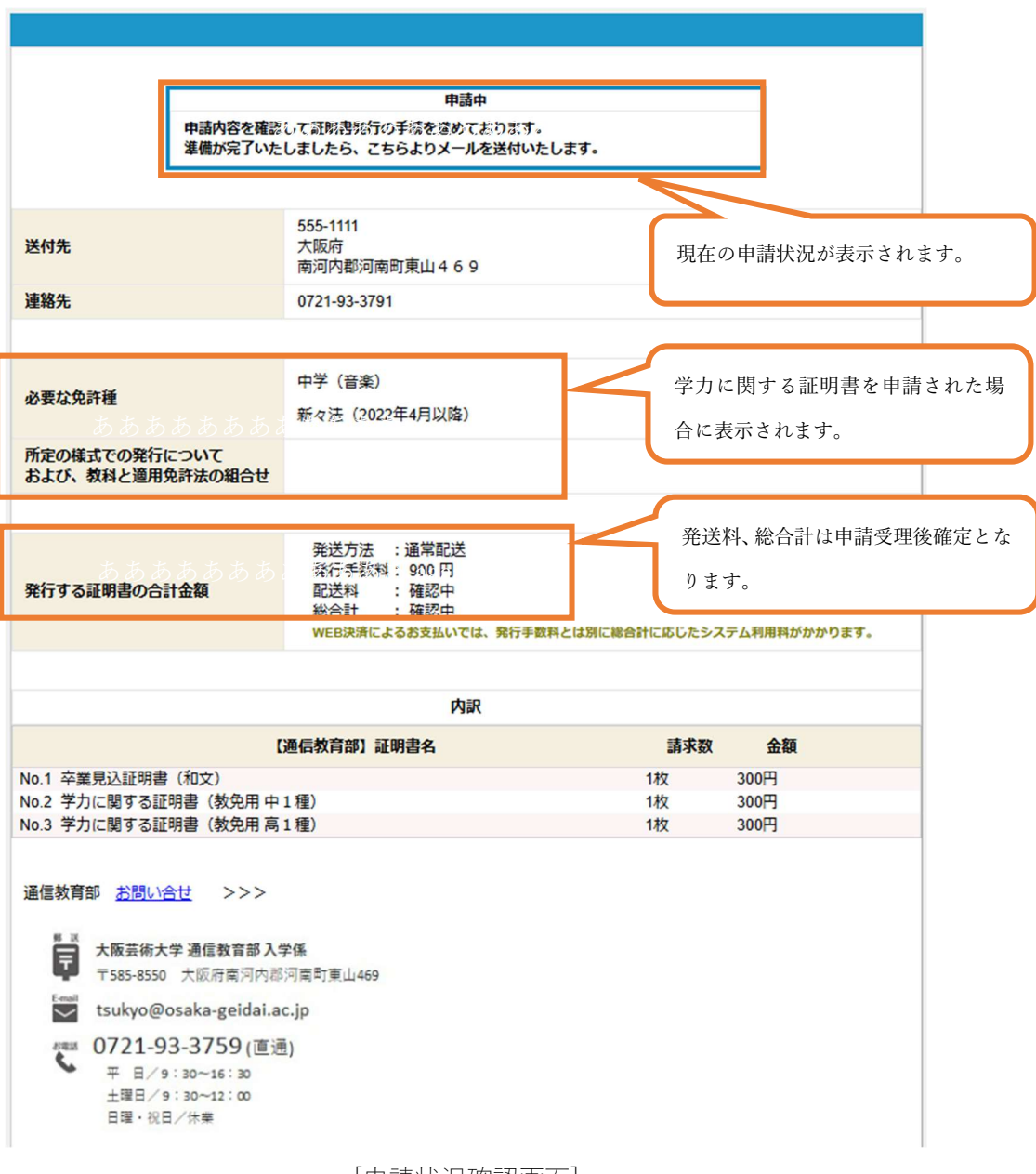

[申請状況確認画面]

| 画面項目          | 説明/補足                                      |
|---------------|--------------------------------------------|
| 申請状況          | 現在の申請状況が表示されます。                            |
| 送付先           | 送付先住所が表示されます。                              |
| 連絡先           | 連絡先電話番号が表示されます。                            |
| 必要な免許種        | 学力に関する証明書を申請された場合に表示されます。                  |
| 所定の様式での発行について | 学力に関する証明書を申請された場合に表示されます。                  |
| および、教科と適用免許法の |                                            |
| 組合せ           |                                            |
| 発行する証明書の合計金額  | 申請された手数料・証明書・物品の発行手数料の合計金額と発送方法、配送料、総合計が表示 |
|               | されます。配送料、総合計については事務室で申請受理時に算出後確定されます。      |
| 内訳            | 申請された手数料・証明書・物品の名称と請求数、金額が表示されます。          |
| お問い合せ         | お問い合せ画面へ遷移                                 |

画面の 🥶 は必須入力項目です。

#### 1.2.4. 手数料のお支払い

申請が受理されると申請時に登録されたメールアドレス宛に「通信教育部からのお知らせ(証明書 発行申請受理の通知)」メールが届きます。届いたらメールに記載のURLよりシステムにログイン し、手数料のお支払いをお願いします、納入方法としてクレジットカード、コンビニ、銀行ネット/ ATM、PayPay がご利用可能です、各納入方法により納付金額が異なっているのでご注意ください。 また一度決済が完了したのちは別の納入方法で支払いをしないようにご注意ください。またお支払 い後のキャンセルは出来ませんのでご注意ください。

「通信教育部からのお知らせ(証明書発行申請受理の通知)」メール

 Subject:大阪芸術大学 通信教育部からのお知らせ(証明書発行申請受理の通知)

 Date: Mon, 31 Mar 2025 12:05:22 +0900 (JST)

 大阪芸術大学 通信教育部です。

 ご依頼いただいた証明書発行の申請を受理いたしました。

 発行手数料のお支払いをお願いいたします。

 詳細は以下のURLよりご確認できます。

 受付番号: 24125377001

 URL: https://eeeeeeeee/cord-certification/certification/login

[ログイン画面]から遷移します。

|                        | 受理済                                                                                                    |
|------------------------|----------------------------------------------------------------------------------------------------|
|                        | 申請を受理いたしました。<br>下記申請内容を確認し、間違いがないければ証明書発行費用のお支払いを<br>お願いいたします。<br>※お支払い金額が0円の場合は、もうしばらくお待ちください。<br>証明書発送の準備ができましたら、メールにてご連絡いたします。<br>ご不明点がございましたら下記「お問い合せ」よりご連絡ください。 |
| 举付件                    | 555-1111                                                                                                    |
| 21976                  | 南河内郡河南町東山469                                                                                                    |
| 連絡先                    | 0721-93-3791                                                                                                    |
|                        |                                                                                                    |
|                        | 中学(音楽)                                                                                                    |
| 必要な免許種                 | 新々法(2022年4月以降)                                                                                                    |
| 所定の様式での発行<br>および、教科と適用 | について カテ法の組合せ                                                                                                    |
|                        |                                                                                                    |
| 発行する証明書の合              | 発送方法         :通常配送           発行手数料:         900 円           配送料         :110 円           総合計         :1010 円           WEB決済になる教支払いでは、発行手数料とは別に総合計に応じたシステム利用料がかかります。 |

|                                                                                                    | 内訳                                                                                 |                   |        |      |
|----------------------------------------------------------------------------------------------------|------------------------------------------------------------------------------------|-------------------|--------|------|
|                                                                                                    | 【通信教育部】証明書名                                                                        |                   | 請求数    | 金額   |
| .1 卒業見込証明書(和文                                                                                                    | 5)                                                                                 |                   | 1枚     | 300円 |
| o.2 学力に関する証明書(                                                                                                    | (教免用中1種)                                                                           |                   | 1枚     | 300円 |
| 0.3 学力に関する証明書(                                                                                                    | (教免用高1種)                                                                           |                   | 1枚     | 300円 |
|                                                                                                    | 納入方法を選択して<br>納入金額は納入方法に応じたシステム使                                                    | ください。<br>用料を合せた金額 | になります。 |      |
|                                                                                                    | ○クレジットカード                                                                          | : 1.031円          |        |      |
| 内入方法                                                                                                    | ()コンビニ                                                                             | : 1,230円          |        |      |
| 必須                                                                                                    | <ul> <li></li></ul>                                                                | : 1,190円          |        |      |
|                                                                                                    | OPAYPAY                                                                            | : 1,048円          |        |      |
|                                                                                                    | 決済                                                                                 |                   |        |      |
| 信教育部 <u>お問い合せ</u>                                                                                                    | 決済                                                                                 |                   |        |      |
| <ul> <li></li></ul>                                                                                                    | <b>決済</b><br>>>><br>該政育部入学係<br>府南河内郡河南町東山469                                       |                   |        |      |
| 個式教育部 <u>お問い合せ</u> 本阪芸術大学通信   〒585-8550 大阪   ★www.setup of the setup of the setup of | <b>決済</b><br>>>><br>該教育部入学係<br>府南河內郡河南町東山469<br>-geidai.ac.jp                      |                   |        |      |
| 信教育部 <u>お問い合せ</u> 大阪芸術大学 通信   て585-8550 大阪   tsukyo@osaka   び721-93-37                                                                                                    | <b>決済</b><br>動 な 音 部 入 学 係<br>府 南 河 内 都 河 南 可 重 山 469<br>-geidai.ac.jp<br>759 ( 直) |                   |        |      |
| <ul> <li>              まごろいたります。             まがしい合せ          </li> <li>             大阪芸術大学通信             Ţ585-8550 大阪             て585-8550 大阪         </li> <li>             tsukyo@osaka         </li> </ul> <li>             tsukyo@osaka         <ul> <li>             0721-93-37</li></ul></li>                                                                                                    | <b>決済</b><br>動文音部入学係<br>府南河内都河南町東山469<br>-geidai.ac.jp<br>759 (直通)<br>15:30        |                   |        |      |
| ● 本版芸術大学通信                                                                                                    | <b>決済</b>                                                                          |                   |        |      |

[手数料納付画面]

| 画面項目        | 説明/補足                              | 制御 |
|-------------|------------------------------------|----|
| 申請状況        | 現在の申請状況が表示されます                     |    |
| 送付先         | 送付先住所が表示されます。                      |    |
| 連絡先         | 連絡先電話番号が表示されます。                    |    |
| 必要な免許種      | 学力に関する証明書を申請された場合に表示されます。          |    |
| 所定の様式での発行につ | 学力に関する証明書を申請された場合に表示されます。          |    |
| いて          |                                    |    |
| および、教科と適用免許 |                                    |    |
| 法の組合せ       |                                    |    |
| 発行する証明書の合計金 | 申請された手数料・証明書・物品の発行手数料の合計金額と発送方法、配送 |    |
| 額           | 料、総合計が表示されます。配送料、総合計については事務室で申請受理時 |    |
|             | に算出後確定されます。                        |    |
| 内訳          | 申請された手数料・証明書・物品の名称と請求数、金額が表示されます。  |    |
| お問い合せ       | お問い合せ画面へ遷移                         |    |

| 納入方法  | 支払いする決済方法を選択できます    |  |
|-------|---------------------|--|
| 決済ボタン | 選択した納入方法の決済画面に遷移します |  |
| 戻るボタン | メニュー画面に戻ります         |  |

クレジットカード払いを選択した場合の納付画面の例

| 🧊 クレジットナ                        | コードでのお支払い                                                                                    | お支払いゆ  | 四容                  |
|---------------------------------|----------------------------------------------------------------------------------------------|--------|---------------------|
| *(28)(37)                       |                                                                                              | 取引ID   |                     |
| カード情報を入力してくだ                    | さい。                                                                                          | ご注文内容  | お支払い一式              |
|                                 |                                                                                              | 金額     | 1,031 🖻             |
| カードプランド*                        |                                                                                              | 画面有効期限 | 2025/05/30 23:59:59 |
| カード番号*                          | 358000000000000<br>※ハイフン (-) は入力しないでください。                                                    | _      |                     |
| 有効期限(月/年)*                      | 03 ~ 月/2027 ~ 年 ※有効期限とは?                                                                     |        |                     |
| カード名義人                          | GEIDAI TARO                                                                                  |        |                     |
| お支払い回数*                         | <ul><li>一括払い</li></ul>                                                                       |        |                     |
|                                 | 入力内容を確認する                                                                                    |        |                     |
|                                 | 大阪芸術大学 通信教育部<br>Ana unamity of An Configuration Business Fraction of Anno<br>Analysis (1996) |        |                     |
| 🧊 お支払い完了                        |                                                                                              | お支払い内容 | 容                   |
|                                 |                                                                                              | 取引ID   |                     |
|                                 |                                                                                              | ご注文内容  | お支払い一式              |
| お支払い手続きが完了しました。<br>ありがとうございました。 |                                                                                              | 金額     | 1,031 円             |
|                                 |                                                                                              | 画面有効期限 | 2025/05/30 23:59:59 |
|                                 |                                                                                              |        |                     |

#### 大阪芸術大学 通信教育部 Data University of Arts Contemportence Direlicitan Parcelys of Arts

© 2025 PAYGENT Co.,Ltd. All rig

#### 1.2.5. 手数料の納付後の流れ

手数料納付後、数日以内に申請状況が納付済となります。納付済のメールは送付されませんので、 申請者ご自身でシステムにログインしていただき状況のご確認をお願いします。

申請された区分が証明書、物品などの場合はこのあと事務室で発送処理を行います。

申請された区分が手数料の場合は、これで申請が完了となります。

お支払い後、2,3日たっても納付済とならない場合は、お問い合わせの画面から事務室にお問い合わせをお願いします。

[申請状況確認画面]の申請状況が「納付済」となります。

| 納付済                   |             |
|-----------------------|-------------|
|                       |             |
| 消唯認を行っております。          |             |
| 認ができましたら証明書を発送し、こちらより | メールを送付いたします |
|                       | 10          |

#### 1.2.6. 発送完了の通知

申請された区分が証明書、物品の場合、事務室で発送が完了すると登録されたメールアドレス宛に 「通信教育部からのお知らせ(発送完了の通知)」のメールが送付されます。

発送完了通知が届いてから、2,3日たっても発送物が届かない場合は事務室にお問い合わせをお願 いします。

「通信教育部からのお知らせ(発送完了の通知)」メール

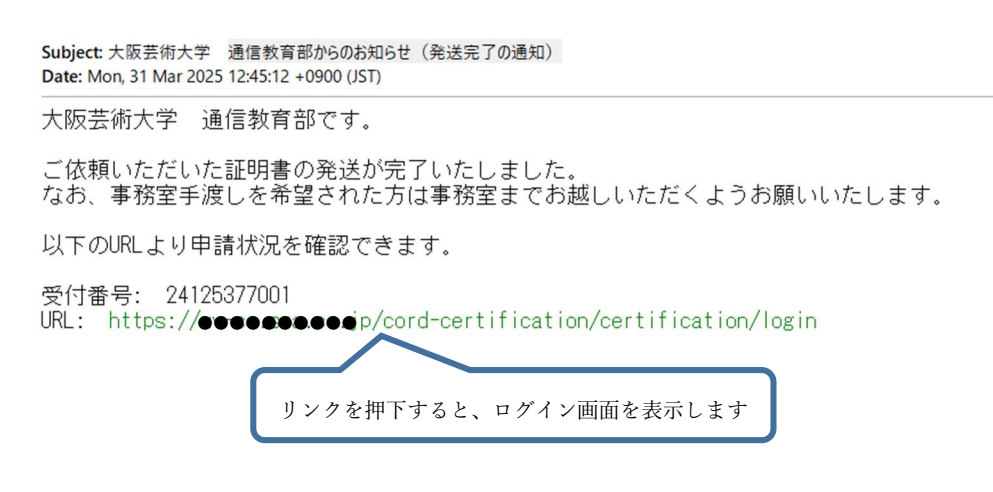

# 1.2.7. お問い合せ

申請した内容を変更したい、または削除したいなどの要望を伝えるための画面になります。

お問い合せの内容はメールで大学へ送付されます。

[申請状況確認画面]から遷移します。

| а<br>Д               |                                         | 以下にお問合せ内容を入力してください |  |
|----------------------|-----------------------------------------|--------------------|--|
| 受付番号<br>申請者氏名<br>連絡先 | <br>24125377001<br>芸大太郎<br>0721-93-3791 |                    |  |
|                      |                                         |                    |  |

[お問い合せ画面]

| 画面項目 | 説明/補足               | 制限 |
|------|---------------------|----|
| 件名   | メールの件名になります。        | -  |
| 本文   | メールの本文になります。        | -  |
|      | 初期値として以下が表示されます。    |    |
|      |                     |    |
|      |                     |    |
|      |                     |    |
|      | 受付番号:{xxxxxxxxx}    |    |
|      | 申請者氏名:{芸大 太郎}       |    |
|      | 連絡先: {0721-93-3791} |    |
|      |                     |    |
|      | {} は申請者情報から取得       |    |